## Code 42 CrashPlan

## **CrashPlan Installation**

Code 42 CrashPlan has been made available to all SMU-owned systems. If you do not see the application within Ivanti, please forward the asset tag number of the machine to help@smu.edu.

- 1. Click Start
- 2. Click All Programs
- 3. Click Ivanti Management
- 4. Click to launch Portal Manager
- 5. Check the box next to Crashplan. Then, click Launch. Allow a few minutes for download to complete.
- 6. The installation wizard will appear, click Next through the installation wizard.
- 7. If you have used CrashPlan before, click Existing User. If not, click New User.
- 8. Login with your SMUID and password.
- 9. Click Login.
- 10. A status of the backup will appear and may take several hours to complete. CrashPlan will backup your information, no further action is necessary on your part. You may close the CrashPlan window.

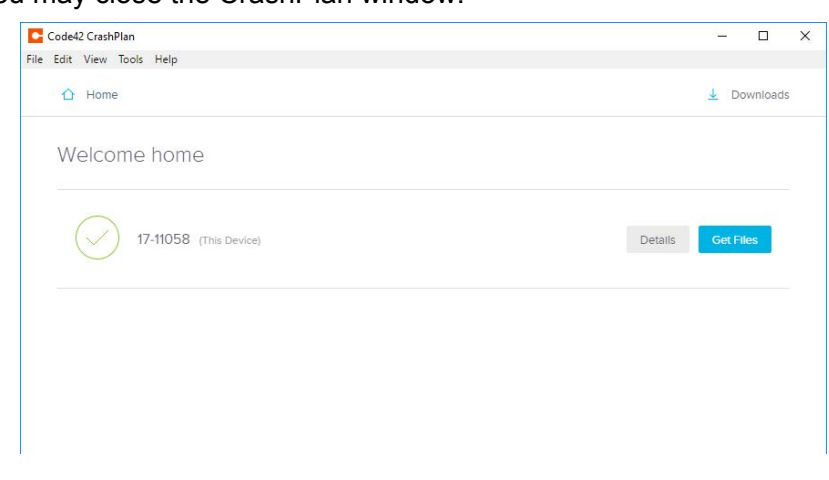

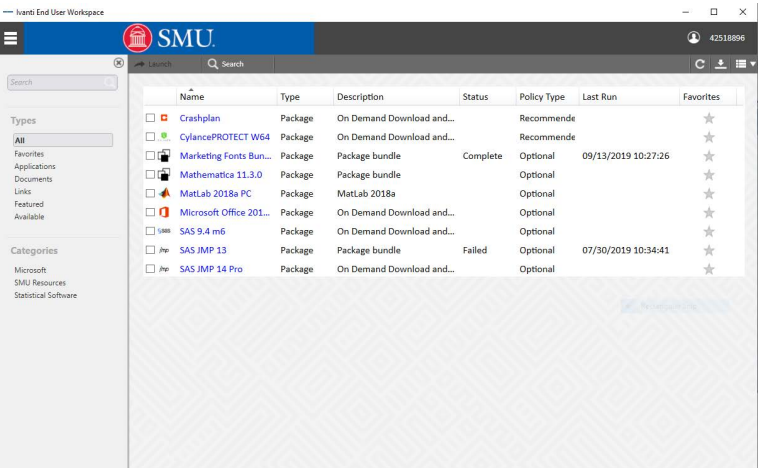

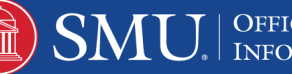